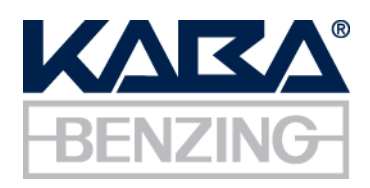

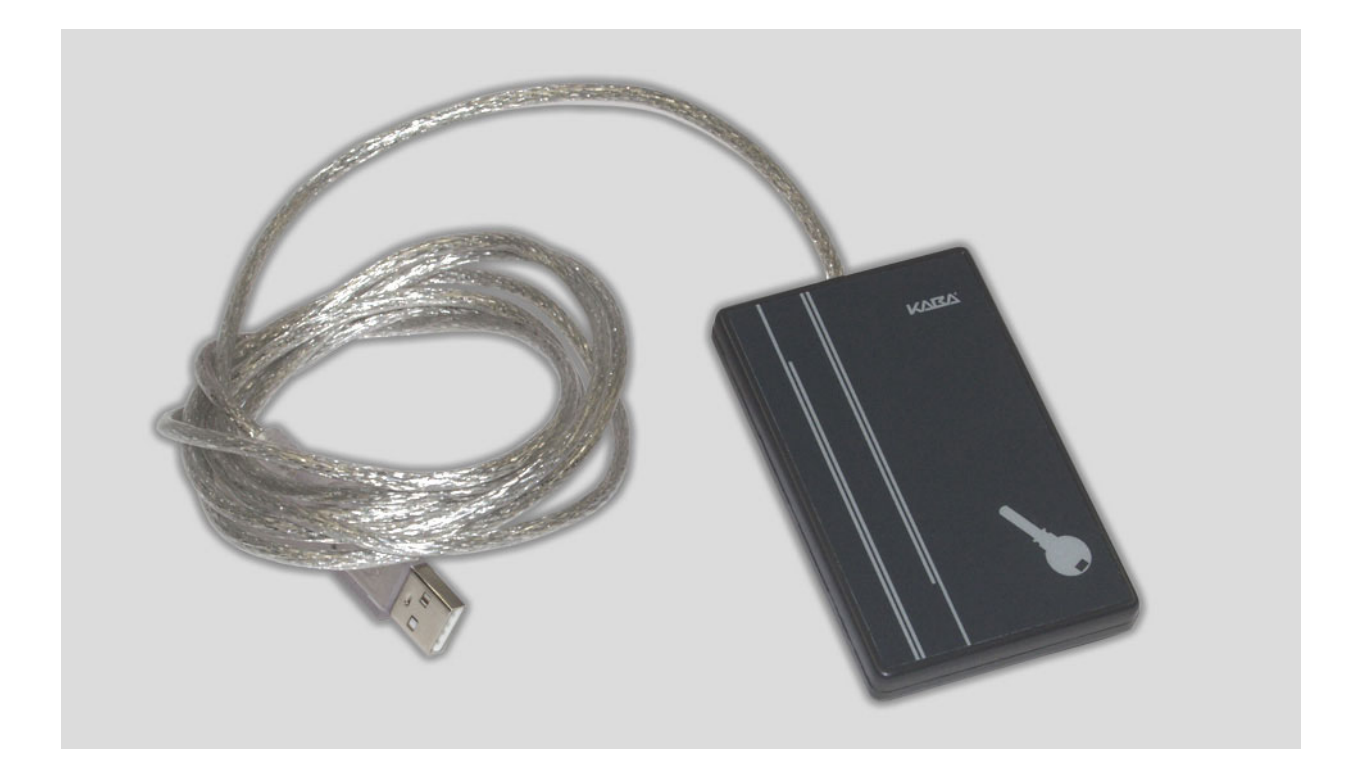

# B-Net 91 07 Anwenderhandbuch 03/2007

© Copyright by

Kaba GmbH Albertistraße 3 D-78056 Villingen-Schwenningen Phone +49 7720/603-0 Fax +49 7720/603-102 info@kbs.kaba.com www.kaba.de

All rights reserved. The document and its parts are copyrighted. Only Kaba GmbH has the right to commercialize, market and distribute this document. This document, or any part of it, may not be copied or reproduced, adapted, arranged, reworked or modified without the prior consent of Kaba GmbH.

All company, trademark or product names are trademarks or registered trademarks of their respective owners and are protected.

Subject to technical changes without notice!

Order no. 04037501

| 1    | Allger                                        | llgemeines                                                                                                    |                                                                         |
|------|-----------------------------------------------|----------------------------------------------------------------------------------------------------|-------------------------------------------------------------------------|
| Zu d | iesem H                                       | Handbuch                                                                                                    | 5                                                                       |
|      | 1.1                                           | Sicherheitshinweise<br>1.1.1 Allgemeine Hinweise<br>1.1.2 Bestimmungsgemäße Verwendung<br>1.1.3 Installationshinweise                                                                                                    | 6<br>6<br>6<br>6                                                        |
| 2    | Produ                                         | ıktbeschreibung                                                                                                    | 7                                                                       |
|      | 2.1<br>2.2<br>2.3<br>2.4<br>2.5<br>2.6<br>2.7 | B-Net 91 07 Berechtigungsleser<br>Lieferumfang<br>Konformität<br>Kennzeichnung<br>Systemvoraussetzungen<br>Unterstützte Kartenformate<br>Technische Daten<br>2.7.1 Kommunikation<br>2.7.2 Elektrische Daten<br>2.7.3 Umgebungsbedingungen<br>2.7.4 Abmessungen | 7<br>7<br>8<br>8<br>9<br>9<br>9<br>9<br>9<br>9<br>9<br>9<br>9<br>9<br>9 |
| 3    | Softw                                         | areinstallation                                                                                                    | 10                                                                      |
|      | 3.1<br>3.2<br>3.3                             | Installation des USB-Treibers<br>Installation des ReaderControl<br>3.2.1 Anlegen der Verzeichnisstruktur<br>Installation des Port I/O Treibers                                                                                                    | 10<br>14<br>14<br>15                                                    |
| 4    | Betrie                                        | b des Lesers                                                                                                    | 21                                                                      |
|      | 4.1<br>4.2<br>4.3<br>4.4                      | Positionieren von Schlüsseln                                                                                                    |                                                                         |
| 5    | Ini-Da                                        | teien                                                                                                    | 30                                                                      |
|      | 5.1<br>5.2<br>5.3                             | Ini-Datei editieren<br>system.ini<br>reader.ini                                                                                                    | 30<br>31<br>32                                                          |
| 6    | Verpa                                         | ckung / Rücksendung                                                                                                    | 34                                                                      |
|      | 6.1<br>6.2                                    | Komplettgeräte<br>Beschriftung                                                                                                    | 34<br>34                                                                |
| 7    | Anhar                                         | ng                                                                                                    | 35                                                                      |
|      | 7.1                                           | Maßzeichnungen                                                                                                    | 35                                                                      |
| 8    | Index                                         |                                                                                                    | 36                                                                      |

# 1 Allgemeines

# Zu diesem Handbuch

| Gültigkeit                                                                                                    | t Dieses Handbuch beschreibt das Kaba Benzing Terminal <b>B-Net 91 07</b> ab   |                                                                                                    |
|----------------------------------------------------------------------------------------------------|--------------------------------------------------------------------------------|----------------------------------------------------------------------------------------------------|
|                                                                                                    | Herstellungsdatum:                                                             | August 2006                                                                                                    |
|                                                                                                    | Software-Version:                                                              | 2.1.                                                                                                    |
| Adressaten                                                                                                    | Dieses Handbuch richte<br>Systementwickler.                                    | et sich an LEGIC® Lizenznehmer, Softwarehäuser und                                                                                              |
|                                                                                                    | Die Beschreibungen sei<br>Produktschulung ersetz                               | tzen bereits geschultes Personal voraus. Sie können keine<br>en.                                                                                |
| Inhalt und Zweck                                                                                                    | Der Inhalt beschränkt si<br>der ReaderControl Appl<br>Einstellmöglichkeiten in | ch auf die Installation des USB-Treibers, die Installation<br>ikation und auf die Beschreibung der<br>den Konfigurationsdateien (.ini-Dateien). |
| Orientierung im<br>Handbuch                                                                                                    | Um Ihnen das Auffinder<br>Handbuch folgende Orie                               | n bestimmter Themen zu erleichtern, enthält das<br>entierungshilfen:                                                                            |
|                                                                                                    | <ul> <li>Das Inhaltsverzei<br/>Überblick über all</li> </ul>                   | chnis am Anfang des Handbuches gibt Ihnen einen<br>le Themen.                                                                                   |
|                                                                                                    | Die Kopfzeile ent                                                              | hält außen jeweils das zugehörige Hauptkapitel.                                                                                                 |
|                                                                                                    | Am Ende des Ha     Stichwortverzeich                                           | ndbuches finden Sie ein alphabetisch sortiertes<br>nnis (Index).                                                                                |
| Hinweise mit<br>SymbolenBitte beachten Sie besonders die mit Symbolen gekennzeichneten Hir<br>in diesem Handbuch verwendeten Symbole haben folgende Bedeutun |                                                                                | nders die mit Symbolen gekennzeichneten Hinweise. Die<br>rwendeten Symbole haben folgende Bedeutung:                                            |
| R <sup>2</sup>                                                                                                    | <b>Wichtig!</b><br>Wichtige Hinweise für d<br>Nichtbeachten dieser H           | len sachgerechten Umgang mit dem Produkt. Das<br>inweise kann zu Fehlfunktionen führen.                                                         |

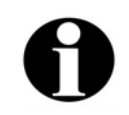

#### Hinweis

Anwendungstipps, nützliche Informationen. Sie helfen, das Produkt und dessen Funktionalität optimal zu nutzen.

### 1.1 Sicherheitshinweise

#### 1.1.1 Allgemeine Hinweise

Beseitigung von Störungen und Wartung ausschließlich durch speziell ausgebildetes Fachpersonal.

Umbauten und Veränderungen am Gerät sind nur durch vom Hersteller autorisiertes Fachpersonal auszuführen.

Alle durch andere Personen durchgeführten Umbauten und Veränderungen führen zum vollständigen Haftungsausschluss.

### 1.1.2 Bestimmungsgemäße Verwendung

Das Gerät bzw. die Anlage ist ausschließlich zu der im Kapitel "Produktbeschreibung" erläuterten Verwendung bestimmt.

Jeder darüber hinausgehende Gebrauch gilt als nicht bestimmungsgemäß. Für hieraus resultierende Schäden haftet der Hersteller nicht. Das Risiko hierfür trägt allein der Benutzer/Betreiber.

### 1.1.3 Installationshinweise

Die Montage und Installation dürfen nur durch geschultes Personal erfolgen.

Die Firma Kaba GmbH haftet nicht für Schäden, die durch unsachgemäße Handhabung oder fehlerhafte Installation entstehen.

Die Installation darf nur an Orten erfolgen, welche die vom Hersteller genannten klimatischen und technischen Bedingungen erfüllen.

# 2 Produktbeschreibung

### 2.1 B-Net 91 07 Berechtigungsleser

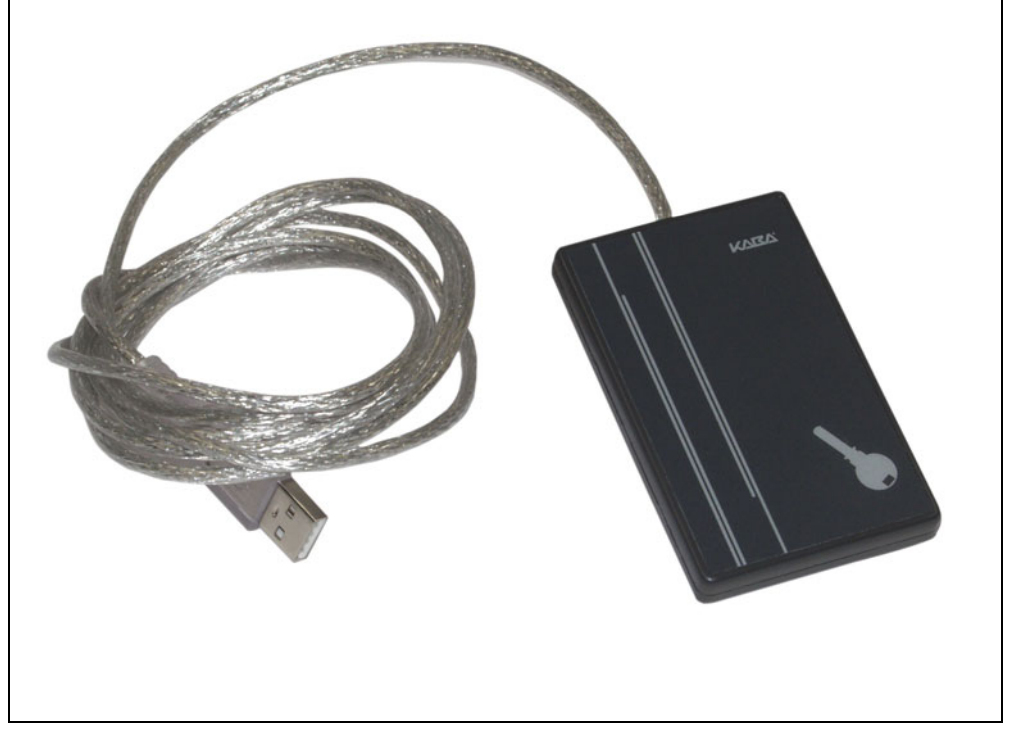

Abb. 1: B-Net 91 07 Berechtigungsleser

Das B-Net 91 07 ist ein Berechtigungsleser mit LEGIC® advant Technologie zum Betrieb an der USB-Schnittstelle eines PC. Der Leser dient zur Erfassung von Informationen aus LEGIC®-Datenträgern. Mit Hilfe dieser Daten können Zugriffsberechtigungen auf PCs und Applikationen gesteuert und mit Hilfe von Passwörtern personalisiert werden.

Das mitgelieferte Java-Tool "ReaderControl" bietet dem Entwickler eine Schnittstelle, über die er eigene Applikationen zur Datenauswertung anbinden kann.

### 2.2 Lieferumfang

- Berechtigungsleser B-Net 91 07 incl. USB-Anschlusskabel
- Programm-CD
- Dokumentation

# 2.3 Konformität

CE

Dieses Gerät entspricht den Normen EN 60950 EN 301 489-3 EN 300 330-2 gemäß den Bestimmungen der EG-Richtlinien 73/23/EWG Niederspannungsrichtlinie 89/336/EWG EMV Richtlinie

# 2.4 Kennzeichnung

Das Typenschild befindet sich auf der Unterseite des Gerätes.

Auf dem Typenschild befinden sich:

- Gerätebezeichnung
- Artikelnummer
- Seriennummer
- CE-Kennzeichnung

### 2.5 Systemvoraussetzungen

| Computer:          | PC/Notebook min. 300 MHz/128 MB RAM |
|--------------------|-------------------------------------|
| USB-Schnittstelle: | USB 2.0 oder USB 1.1                |
| Betriebssystem:    | Windows XP oder Windows 2000        |
| JVM:               | Java JRE ab 1.4.2                   |

# 2.6 Unterstützte Kartenformate

| LEGIC RF Standard (prime) | Lesen/Schreiben |
|---------------------------|-----------------|
| LEGIC advant ISO-15693    | Lesen/Schreiben |
| LEGIC advant ISO-14443A   | Lesen/Schreiben |
| Andere ISO 15693          | nur UID-Lesen   |
| Andere ISO 14443A         | nur UID-Lesen   |

# 2.7 Technische Daten

2.7.1 Kommunikation

USB-Typ:

USB 2.0 Full Speed

# 2.7.2 Elektrische Daten

| Nennspannung:                            | 5 V DC über die USB-Verbindung |
|------------------------------------------|--------------------------------|
| Stromaufnahme:                           | max. 120 mA                    |
| Zulässige mittlere<br>HF-Einschaltdauer: | 40%                            |

# 2.7.3 Umgebungsbedingungen

| Schutzklasse           | IP 40                                               |
|------------------------|-----------------------------------------------------|
| Relative Feuchtigkeit: | 0% bis 95%, nicht kondensierend.                    |
| Betriebsstemperatur:   | +5°C bis +40°C, keine direkte<br>Sonneneinstrahlung |
| Lagertemperatur:       | -20 bis +65°C                                       |

### 2.7.4 Abmessungen

| Länge:  | 85 mm |
|---------|-------|
| Breite: | 54 mm |
| Höhe:   | 10 mm |

# 3 Softwareinstallation

#### 3.1 Installation des USB-Treibers

Im folgenden Kapitel wird die Installation des USB-Treibers in einer Windows-Umgebung beschrieben. Die auf der Programm-CD mitgelieferten USB-Treiber sind für folgende Betriebssysteme vorgesehen:

- Windows 2000 und
- Windows XP:

Im folgenden wird die Installation unter einer Windows XP Umgebung beschrieben.

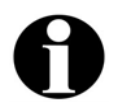

### Hinweis

Weitere Treiber für andere Betriebssysteme finden sich auf der Internet-Seite der Fa. FTDI Chip unter http://www.ftdichip.com/.

Stecken Sie das Anschlusskabel des B-Net 91 07 in einen freien USB-Port ihres PC. Nach kurzer Initialisierungszeit erscheint die folgende Meldung:

| Assistent für das Suchen neuer Hardware |                                                                                                    |  |
|-----------------------------------------|----------------------------------------------------------------------------------------------------|--|
|                                         | Willkommen                                                                                                    |  |
|                                         | Es wird nach aktueller und aktualisierter Software auf dem<br>Computer, auf der Hardwareinstallations-CD oder auf der<br>Windows Update-Website (mit Ihrer Erlaubnis) gesucht.<br><u>Datenschutzrichtlinie anzeigen</u> |  |
|                                         | Soll eine Verbindung mit Windows Update hergestellt werden,<br>um nach Software zu suchen?                                                                                                    |  |
|                                         | 🔘 Ja, nur diese eine Mal                                                                                                    |  |
|                                         | ○ Ja, und jedes <u>M</u> al, wenn ein Gerät angeschlossen wird ● Nein, diesmal nicht                                                                                                    |  |
|                                         | Klicken Sie auf "Weiter", um den Vorgang fortzusetzen.                                                                                                    |  |
|                                         | < ⊒urück <u>W</u> eiter > Abbrechen                                                                                                    |  |

Abb. 2: Installationsassistent. Deaktivieren Sie die Suche auf der Windows Update Webseite. Bestätigen Sie mit "Weiter".

| Assistent für das Suchen neuer Hardware     |                                                                                                    |  |
|---------------------------------------------|----------------------------------------------------------------------------------------------------|--|
| Mit die<br>Hardv<br>US<br>Wie m             | esem Assistenten können Sie Software für die folgende<br>varekomponente installieren:<br>B Serial Port<br>Falls die Hardwarekomponente mit einer CD<br>oder Diskette geliefert wurde, legen Sie diese<br>jetzt ein.<br>Software automatisch installieren (empfohlen)<br>Software von einer Liste oder bestimmten Quelle<br>installieren (für fortgeschrittene Benutzer)<br>n Sie auf "Weiter", um den Vorgang fortzusetzen. |  |
| < <u>∠</u> urück <u>W</u> eiter > Abbrechen |                                                                                                    |  |

Abb. 3: Bei Installation von einer CD aktivieren Sie die Checkbox "Software automatisch installieren". Bestätigen Sie mit "Weiter".

| Assistent für das Suchen neuer Hardware                      |                                        |                              |              |
|--------------------------------------------------------------|----------------------------------------|------------------------------|--------------|
| Den am besten geeigneten Typ für die neue Hardware auswählen |                                        |                              |              |
| USB Serial Port                                              |                                        |                              |              |
| Beschreibung Versi                                           | on Hersteller Ort                      |                              |              |
| 🖾 USB Serial Port 2.0.0.                                     | 0 FTDI d:\v                            | sb-drivers\vcp-driver for b- | net 91 07\   |
| 🖾 USB Serial Port 2.0.0.                                     | 0 FTDI d:\v                            | isb-drivers\combined driver  | for b-net \$ |
|                                                              |                                        |                              |              |
| <                                                            |                                        |                              | >            |
| Der Treiber hat eine dig<br>Warum ist Treibersignie          | jitale Signatur.<br>rung erforderlich? | <u>Zurück Weiter &gt;</u>    | Abbrechen    |

Abb. 4: Wähle Sie den erforderlichen Treiber.

Windows XP: combined driver for b-net 91 07

Windows 2000: vcp-driver for b-net 91 07

Bestätigen Sie mit "Weiter".

Bestätigen Sie die Sicherheitsmeldung mit "Installation fortsetzen".

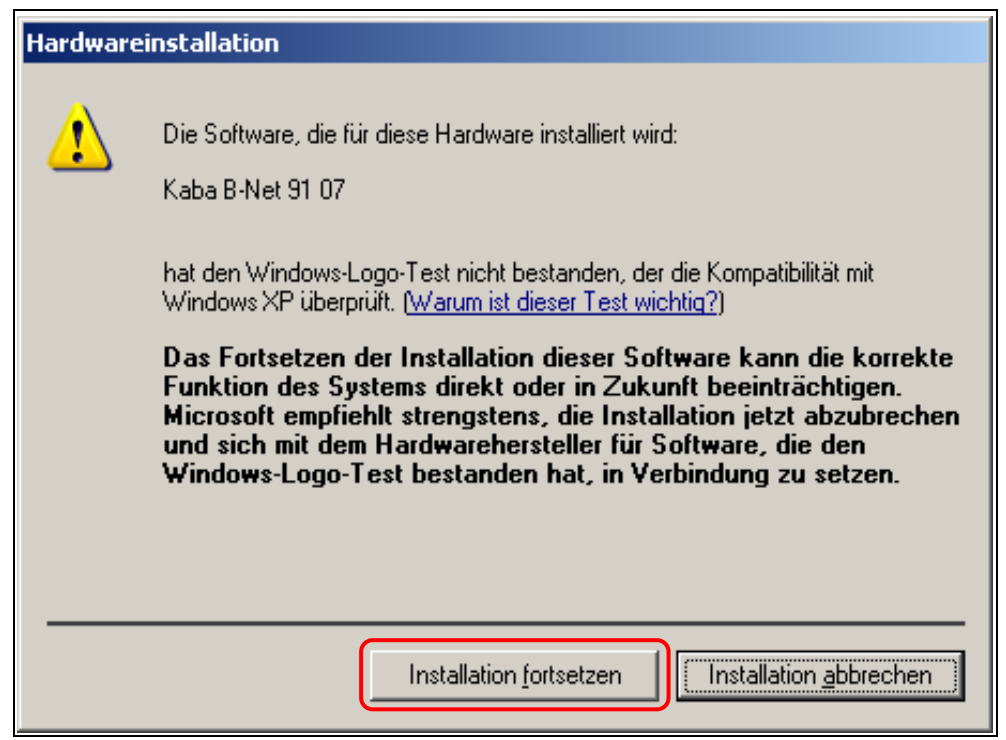

Abb. 5: Windows-Sicherheitsmeldung

Die erforderlichen Dateien werden kopiert.

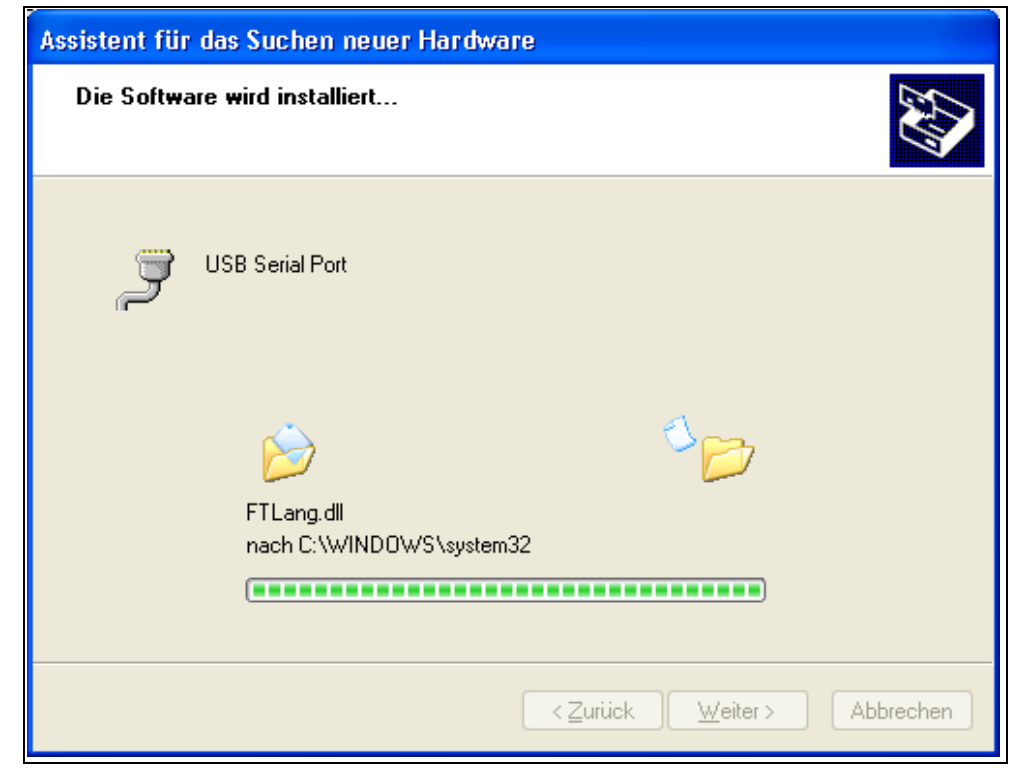

Abb. 6: Dateien kopieren.

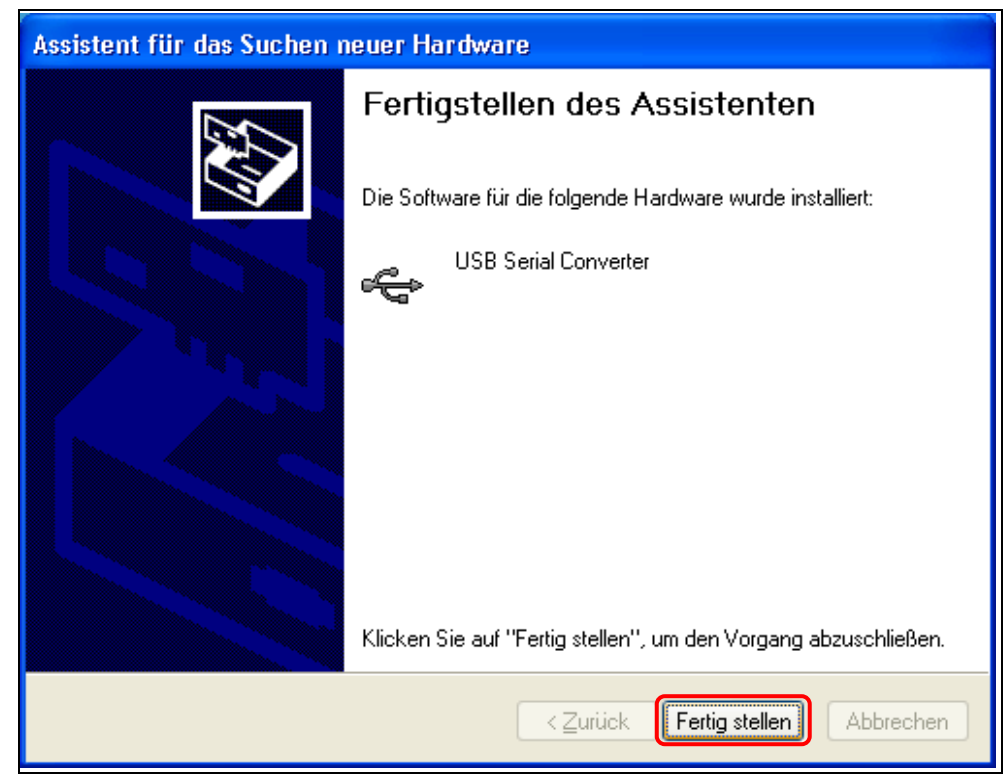

Beenden Sie die Installation der Treiber mit "Fertig stellen".

Abb. 7: Assistenten beenden.

Überprüfen Sie anschließend die Installation im Gerätemanager der Windows-Systemsteuerung.

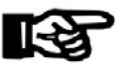

### Wichtig!

Notieren Sie die Nummer der verwendeten COM-Schnittstelle. Diese muss zu einem späteren Zeitpunkt in der Datei "system.ini" in der Sektion "Reader1" im Parameter "SerialInterface" angegeben werden, siehe Kapitel 5.2.

Ferner ist zu beachten, dass die Installation aus technischen Gründen nur an einem einstelligen Port (COM1 bis COM9) erfolgen darf. Falls erforderlich kann die Portnummer manuell in der Systemsteuerung eingestellt werden.

| 📮 Geräte-Manager                                                                                                    |  |
|----------------------------------------------------------------------------------------------------|--|
| Datei Aktion Ansicht 2                                                                                                    |  |
|                                                                                                    |  |
| Image: Reserved and the second second sec |  |

Abb. 8: Anzeige "Bedanet 91 07 (COM4)" im Windows-Gerätemanager.

### 3.2 Installation des ReaderControl

Das Java-Tool "ReaderControl" bindet die bestehenden Lesertreiber (nur Lesefunktion) über standardisierte Schnittstellen an beliebige andere Applikationen an. Diese können vom Anwender selbst geschrieben werden.

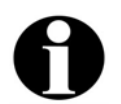

Hinweis

Die ReaderControl Applikation unterstützt lediglich LEGIC® Prime.

Die zum ReaderControl zugehörigen Dateien müssen von der Programm-CD in ein vorher erstelltes Verzeichnis kopiert werden. Die dargestellten Screenshots sind Beispiele und können je nach System unterschiedlich sein.

### 3.2.1 Anlegen der Verzeichnisstruktur

- 1. Erzeugen Sie auf dem gewünschten Laufwerk ein Verzeichnis "Bedanet".
- 2. Kopieren Sie in dieses Verzeichnis die Dateien
  - readercontrol.jar
  - NativeBedanet.dll
  - reader.bat

von der Programm-CD.

- 3. Erzeugen Sie im Verzeichnis "Bedanet" drei Unterverzeichnisse
  - init
  - interfaces
  - transfer.
- 4. Kopieren Sie in das Unterverzeichnis "init" die Dateien
  - system.ini und
  - reader.ini

von der Programm-CD.

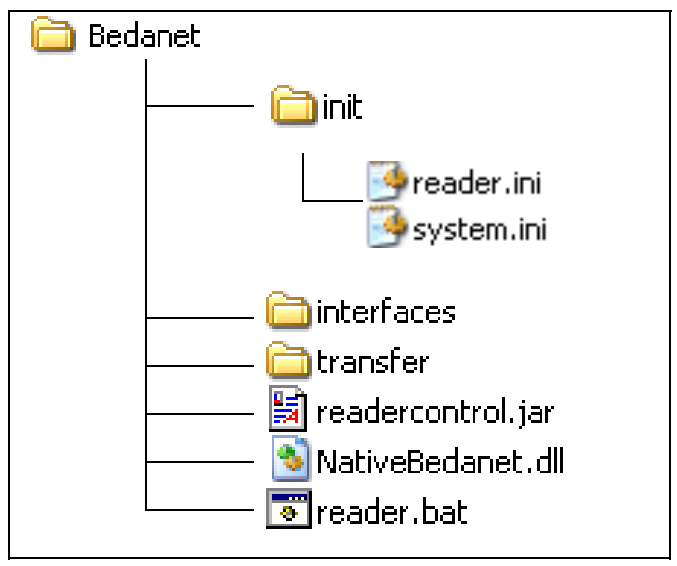

Angelegte Verzeichnisstruktur

# 3.3 Installation des Port I/O Treibers

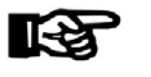

# Wichtig!

Schließen Sie vor der Installation alle nicht benötigten Dateien und Programme.

Navigieren Sie zum Ordner "Install\_Reader\_Control auf der Programm-CD. Starten sie die Datei port95nt.exe.

| Install_ReaderControl |                                                                                                    |  |
|-----------------------|----------------------------------------------------------------------------------------------------|--|
|                       | Control Control Cools_Sources Sources |  |

Abb. 9: Installationsroutine port95nt.exe aufrufen.

Bestätigen Sie die Abfrage mit "Ja".

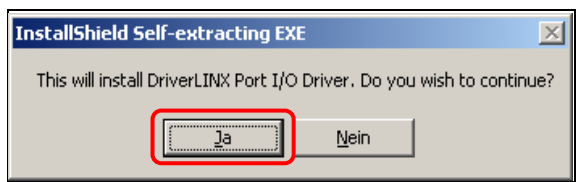

Abb. 10: Installation der Applikation starten

| Welcome  | ×                                                                                                    |
|----------|----------------------------------------------------------------------------------------------------|
|          | Welcome to the DriverLINX Port I/O Driver Setup program. This<br>program will install DriverLINX Port I/O Driver on your computer.                                                                                                   |
|          | It is strongly recommended that you exit all Windows programs<br>before running this Setup program.                                                                                                    |
|          | Click Cancel to quit Setup and then close any programs you have<br>running. Click Next to continue with the Setup program.                                                                                                    |
|          | WARNING: This program is protected by copyright law and                                                                                                    |
| <b>~</b> | International treaties.<br>Unauthorized reproduction or distribution of this program, or any<br>portion of it, may result in severe civil and criminal penalties, and<br>will be prosecuted to the maximum extent possible under law |
|          | will be prosecuted to the maximum extent possible drider law.                                                                                                    |
|          | < Back Next > Cancel                                                                                                    |

Bestätigen Sie den Startbildschirm mit "Next".

Abb. 11: Startbildschirm

Lesen Sie die Bestimmungen der Lizenzvereinbarung aufmerksam durch und bestätigen Sie mit "Yes".

| Software License Agreement                                                                                                    | ×                                                                     |
|----------------------------------------------------------------------------------------------------|-----------------------------------------------------------------------|
| Please read the following License Agreement. Press the rest of the agreement.                                                                                                    | the PAGE DOWN key to see                                              |
| DriverLINX Port I/O Driver for Win95 and WinNT                                                                                                    | ▲                                                                     |
| (C) Copyright 1996, Scientific Software Tools, Inc.<br>All Rights Reserved.                                                                                                    |                                                                       |
| You are free to copy and distribute this product as long as this p<br>distributed in its entirety and Scientific Software Tools' copyrigh<br>trademark notices are not removed.                                                                                                    | package is<br>t and                                                   |
| The software and accompanying written materials (including ins<br>use) are provided "as is" without warranty of any kind. Further,<br>Software Tools, Inc. does not warrant, guarantee, or make any<br>regarding the use, or the results of the use, of the software or w<br>materials in terms of correctness, accuracy, reliability, currentne | structions for<br>Scientific<br>representations<br>written<br>sss, or |
| Do you accept all the terms of the preceding License Agreemer<br>will close. To install DriverLINX Port I/O Driver, you must accep                                                                                                    | nt? If you choose No, Setup<br>ot this agreement.                     |
| < <u>B</u> ack                                                                                                    | Yes <u>N</u> o                                                        |

Abb. 12: Lizenzvereinbarung

Der folgende Hinweis ist nur für eine Installation unter Windows NT von Bedeutung. Bestätigen Sie mit "Next".

| Readme Information |                                                                                                    | x |
|--------------------|----------------------------------------------------------------------------------------------------|---|
|                    | Information:                                                                                                    |   |
|                    | DriverLINX Port I/O Driver for Win95 and WinNT<br>(C) Copyright 1996, Scientific Software Tools, Inc.<br>All Rights Reserved.<br>If you're installing this product for Windows NT,<br>you MUST install while logged on as an ADMINSTRATOR<br>account. Otherwise, NT's security will prevent<br>the setup program from correctly registering and<br>installing the NT kernel device driver.<br>If this is not an administrator account, please |   |
|                    | cancel setup, log off NT, and relog on as<br>an adminstrator.                                                                                                    | - |
|                    | < <u>B</u> ack <u>N</u> ext > Cancel                                                                                                    |   |

Abb. 13: Meldung Windows NT.

Übernehmen Sie den vorgeschlagenen Standard-Installationsordner oder wählen Sie mit der "Browse" Funktion einen eigenen aus. Bestätigen Sie mit "Next".

| Choose Destination Loca | tion X                                                                                                    |
|-------------------------|----------------------------------------------------------------------------------------------------|
|                         | Setup will install DriverLINX Port I/O Driver in the following<br>directory.<br>To install to this directory, click Next.<br>To install to a different directory, click Browse and select another<br>directory.<br>You can choose not to install DriverLINX Port I/O Driver, by<br>clicking Cancel to exit Setup. |
|                         | Destination Directory<br>C:\Program Files\DLPortIO <u>Br</u> owse<br>< <u>B</u> ack <u>Next</u> Cancel                                                                                                    |

Abb. 14: Auswahl des Installationsordners

Übernehmen Sie die Standard-Installationsart oder wählen Sie eine der vorgeschlagenen Alternativen aus. Die Installationsart "Typical" ist für die meisten Anwender ausreichend. Bestätigen Sie mit "Next".

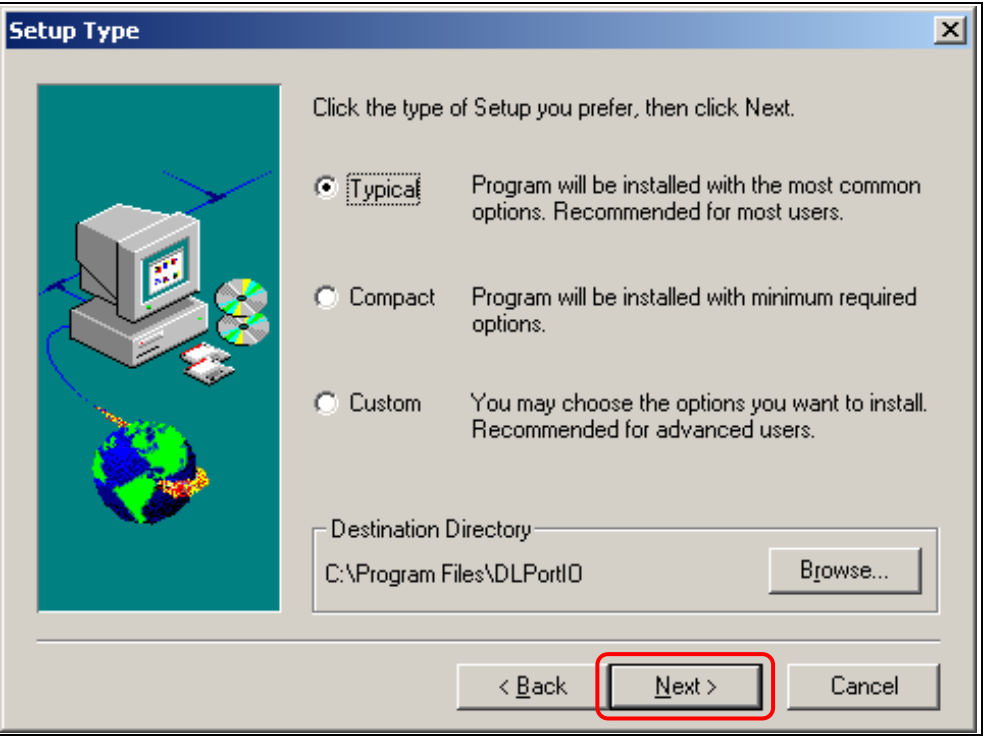

Abb. 15: Installationsart auswählen.

Die Installationsvariante "Custom" empfiehlt sich für erfahrene Anwender, die den Installationsumfang selber bestimmen möchten. Bestätigen Sie mit "Next".

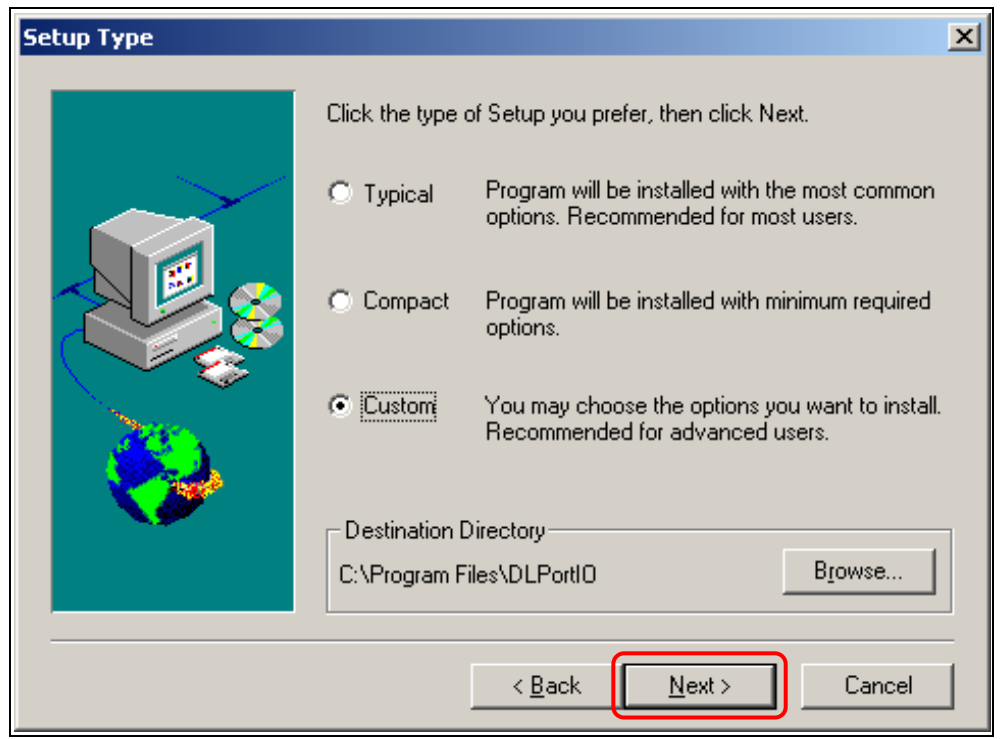

Abb. 16: Installationsvariante "Custom"

| Select Components |                                                                                                    | ×                 |
|-------------------|----------------------------------------------------------------------------------------------------|-------------------|
|                   | Select the components you want to install, clear the compony<br>you do not want to install.                                                                           | ents              |
|                   |                                                                                                    |                   |
|                   | <ul> <li>✓ Application Files</li> <li>✓ Help Files</li> <li>✓ System Files</li> <li>✓ System Files</li> <li>✓ System Files</li> <li>✓ API Files</li> <li>1</li> </ul> | 3 K<br>4 K<br>4 K |
|                   | Description<br>Files needed to use DLPortIO.DLL                                                                                                    |                   |
|                   | Space Required: 1694 K Space Available: 2096832                                                                                                    | ĸ                 |
|                   | < <u>B</u> ack <u>N</u> ext > Cance                                                                                                    |                   |

In der Installationsvariante "Custom" kann der Anwender über Checkboxen die zu installierenden Komponenten auswählen. Bestätigen Sie mit "Next".

Abb. 17: Auswahl der zu installierenden Komponenten

Übernehmen Sie die Standard-Ordner für das Anlegen des Start-Icons oder wählen Sie eine der vorgeschlagenen Alternativen aus. Bestätigen Sie mit "Next".

| Select Program Folder |                                                                                                    | × |
|-----------------------|----------------------------------------------------------------------------------------------------|---|
|                       | Setup will add program icons to the Program Folder listed below.<br>You may type a new folder name, or select one from the existing<br>Folders list. Click Next to continue.<br>Program Folders:<br>DLPortIO<br>Existing Folders:<br>Adobe<br>Ahead Nero<br>Autostart<br>B-COMM WIN32<br>CoreIDRAW 9<br>CoreIDRAW 9<br>CoreIDRAW Graphics Suite X3<br>CyberLink PowerDVD<br>doculab |   |
|                       | < <u>B</u> ack <u>N</u> ext > Cancel                                                                                                    |   |

Abb. 18: Programm-Ordner für Icon auswählen.

Б

| Start Copying Files | ×                                                                                                    |
|---------------------|----------------------------------------------------------------------------------------------------|
| Start Copying Files | Setup has enough information to start copying the program files.<br>If you want to review or change any settings, click Back. If you<br>are satisfied with the settings, click Next to begin copying files.<br>Current Settings:<br>Setup Type:<br>Typical<br>Target Folder<br>C:\Program Files\DLPortIO<br>User Information<br>Name:<br>Carrent Settings                                                                                                    |
|                     | Company. ✓ ✓ |

Vor der eigentlichen Installation erscheint eine Zusammenfassung ihrer Auswahl. Überprüfen Sie die Zusammenfassung. Bestätigen Sie mit "Next".

Abb. 19: Installationsübersicht.

Nach der Installation ist ein Neustart des Rechners nötig. Geben Sie an, ob der Neustart direkt nach der Installation erfolgen soll oder zu einem späteren Zeitpunkt. Bestätigen Sie mit "Finish".

| Setup Complete |                                                                                                    |
|----------------|----------------------------------------------------------------------------------------------------|
|                | Setup has finished copying files to your computer.<br>Before you can use the program, you must restart Windows or<br>your computer.<br>• Yes, I want to restart my computer now.<br>• No, I will restart my computer later.<br>Remove any disks from their drives, and then click Finish to<br>complete setup. |
|                | < Back Finish                                                                                                    |

Abb. 20: Neustart nach der Installation.

# 4 Betrieb des Lesers

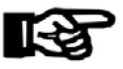

#### Wichtig!

Bei Betrieb des Lesers auf einer metallenen Unterlage kann dessen Reichweite vermindert werden. In diesem Fall muss zwischen Leser und metallener Unterlage eine mindestens 5 mm dicke, nichtmagnetische Zwischenunterlage gelegt werden, z.B. aus Holz oder Kunststoff.

#### 4.1 Positionieren von Schlüsseln

Der Berechtigungsleser hat konstruktionsbedingt eine Stelle, an der das ausgesendete HF-Feld am stärksten ist. Sollen LEGIC®-Schlüssel zum Einsatz kommen, sind sie zur Erzielung optimaler Leseergebnisse wie dargestellt auf den Leser aufzulegen.

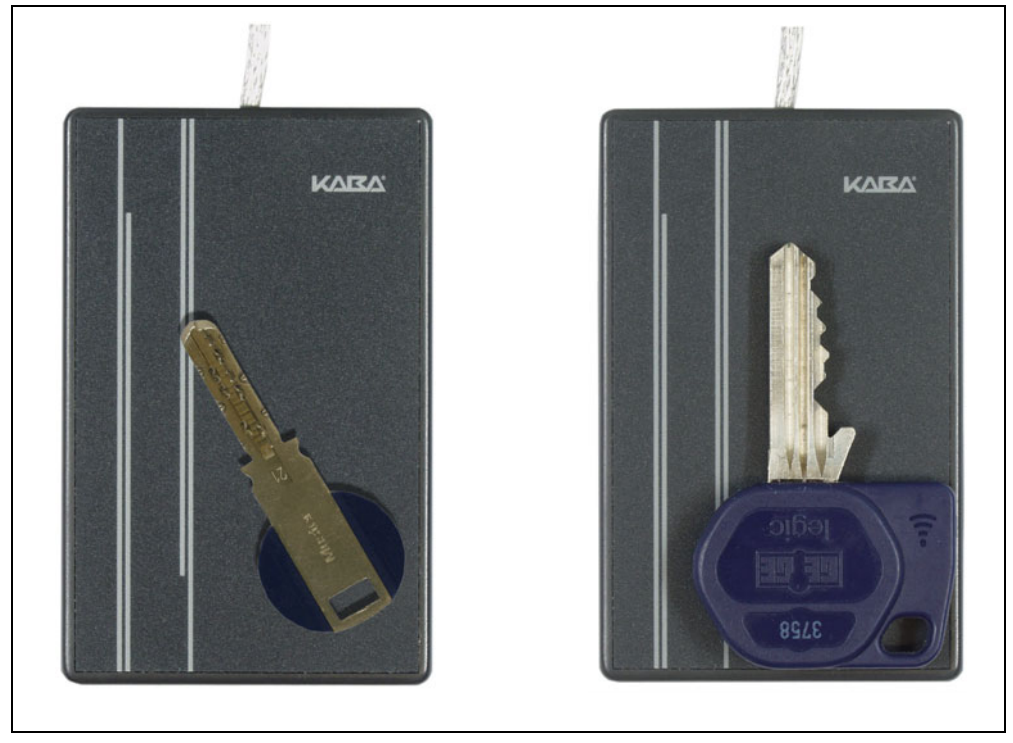

Abb. 21: Auflegen von LEGIC®-Schlüsseln

## 4.2 Applikation starten

Die Applikation wird durch Doppelklick auf die Datei "reader.bat" gestartet. Die Datei befindet sich im "Bedanet" Verzeichnis. Zur Vereinfachung des Starts kann das Icon auf dem Desktop abgelegt werden.

👅 reader.bat

Starticon "reader.bat"

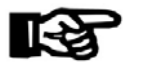

# Wichtig!

Die Eintragungen in der Standard "reader.bat" Datei beziehen sich auf eine Installation mit Default-Bezeichnungen, wie sie im Kapitel 3.2.1 angegeben sind. Sollen selbst definierte Dateistrukturen verwendet werden, z.B. andere Speicherorte, sind unbedingt die Angaben in der "reader.bat" entsprechend anzupassen.

Bei Betrieb der Applikation mit einer höheren Java-Version als 1.4.2\_08 muss die Pfadangabe in der reader.bat-Datei entsprechend angepasst werden. Beispiel:

C:\Progra~1\Java\jre1.5.0\_09\bin\java -cp .;readercontrol.jar benzing.bedanet.ReaderControl

### 4.3 Applikation beenden

Die Applikation wird durch Kopieren einer Steuerdatei "terminateRC.cmd" in das Verzeichnis "Bedanet/transfer" beendet. Bis zur Ausführung kann bis zu einer Minute vergehen. Vor dem Beenden der Applikation wird die Steuerdatei gelöscht.

### 4.4 Datentransfer

Die Applikation bietet 3 unterschiedliche Verfahren der Datenübertragung an. Diese können durch die entsprechenden Einträge in der Datei "reader.ini" ausgewählt werden, siehe Kapitel 5.3.

#### 4.4.1 Datenübertragung über Dateischnittstelle

Zur Datenübertragung über Dateischnittstelle muss folgender Parameter gesetzt werden:

| Datei      | Sektion        | Parameter | Wert |
|------------|----------------|-----------|------|
| reader.ini | [TransferMode] | Type=     | File |

Die Datenübertragung zur Applikation geschieht mit Hilfe von 2 Dateien, die während der Datenerfassung durch den Leser neu generiert werden. Dies sind die Dateien

- reader1.dat
- reader1.cmd

im Verzeichnis "Bedanet/interfaces".

Die Datei **reader1.dat** enthält die von Leser aufgenommenen Daten. Die Daten sind entsprechend den Einstellungen der Parameter in der Sektion **[Reader1]** in der Datei **reader.ini.** formatiert.

Die Datei **reader1.cmd** ist eine leere Steuerdatei. Ihre Existenz ist für die Applikation das Zeichen, dass eine Lesung erfolgt ist. Nach einem Datentransfer an die Applikation muss diese Datei gelöscht werden.

Der Datentransfer erfolgt in Abhängigkeit vom Parameter "OverwriteEnabled" in der Sektion **[Reader1]** in der Datei **reader.ini**.

#### Ablauf, wenn der Parameter OverwriteEnabled=false

Ist der Overwrite-Modus nicht aktiviert, wird nach einer erfolgreichen Lesung zunächst geprüft, ob die Daten der letzten Lesung bereits von der Applikation übernommen worden sind, d.h. die Kommando-Datei

Bedanet/interfaces/reader1.cmd

muss gelöscht sein.

Ist die Kommando-Datei gelöscht, werden die Daten in die nun generierte Daten-Datei

Bedanet/interfaces/reader1.dat

geschrieben.

Lag ein Lesefehler vor, wird eine Beschreibung des Fehlers mit vorangestelltem Text ("Error") in die Fehler-Datei

Bedanet/interfaces/reader1.err

geschrieben.

Abschließend wird die Kommando-Datei mit dem Namen der Daten- bzw. Fehler-Datei als Inhalt angelegt. Das Anlegen der Kommando-Datei ist das Zeichen einer Lesung für die Applikation.

Ist die Kommando-Datei noch vorhanden, wird die Lesung ignoriert und es erfolgt keine Meldung an die Applikation.

#### Ablauf, wenn der Parameter OverwriteEnabled=true

Ist der Overwrite-Modus aktiviert, wird **nicht** auf das Vorhandensein der Kommando-Datei geprüft, sondern die Leserdaten in jedem Fall an die Applikation gemeldet.

Es ist daher zu beachten, dass in diesem Modus bereits gemeldete Lesungen überschrieben werden können.

### 4.4.2 Datenübertragung über UDP

Zur Datenübertragung über einen UDP Port muss folgender Parameter gesetzt werden:

| Datei      | Sektion        | Parameter | Wert |
|------------|----------------|-----------|------|
| reader.ini | [TransferMode] | Type=     | UDP  |

Für jeden Leser wird ein eigener Port verwendet. Die Port-Nummer ist beliebig, es darf jedoch keiner der fest vergebenen Ports (Well Known Ports 0 bis 1023) gewählt werden.

Der Port wird in der .ini-Datei /Bedanet/init/reader.ini eingestellt:

[Reader1]
PortNumber = 54001 (Default: 54001)
CIREnabled = true (Default: false)

Die Daten werden ohne weitere Zusätze auf den gewählten Port geschrieben.

Lag ein Lesefehler vor, wird eine Beschreibung des Fehlers (abhängig vom Lesertyp) mit vorangestelltem Text ("Error") auf den gewählten Port geschrieben.

Ist die Meldung der CIR-Zustände (**C**ard In Reader) aktiviert (CIREnabled =true, siehe Kapitel 5.3), wird ein Zustandswechsel mit folgendem Text gemeldet:

- CIR: true (= Ausweis im Leser)
- CIR: false (= kein Ausweis).

Die Meldung "CIR: true" wird den Leserdaten bzw. dem Lesefehler immer vorangestellt

Die Meldung "CIR: false" folgt nach den Leserdaten.

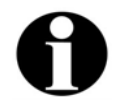

#### Hinweis

Zur Vereinfachung der Implementierung des Empfängers kann ein Demo-Programm (ReaderUDPReceiver.java) inklusive Java-Sourcen angefordert werden.

#### 4.4.3 Datenübertragung als Tastaturdaten

Die Datenübertragung erfolgt als Übertragung der Daten als PS/2-Tastaturdaten in ein aktives Eingabefenster (z.B. einen Editor).

Zur Übertragung der Daten als Tastaturdaten muss folgender Parameter gesetzt werden:

| Datei      | Sektion        | Parameter | Wert |
|------------|----------------|-----------|------|
| reader.ini | [TransferMode] | Type=     | Key  |

Die Leserdaten werden ohne zusätzliche Kennzeichnung als Keyboard-Events dem Eingabefeld mit dem Fokus übermittelt. Dies entspricht den von einem Keyboard (z.B. PS/2) empfangenen Daten.

Zulässig sind die folgenden ASCII-Zeichen:

- 0x20 bis 0x7E
- sowie die Steuerzeichen:
  - BEL (0x07)
  - BS (0x08)
  - HAT (0x099
  - LF (0x0A),
  - FF (0x0C)
  - CR (0x0D)
  - DEL (0x7F)

Alle anderen Zeichen können nicht als Keyboard-Event erzeugt werden, da für diesen Fall alle nationalen Tastaturen zu berücksichtigen wären.

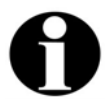

#### Hinweis

Bei Lesefehlern werden keine Daten produziert.

# 4.4.4 Data Logging

Beim Data Logging kann eine Protokollierung in verschiedenen Stufen aktiviert werden. Läuft die ReaderControl Applikation in einer eigenen JVM, wird die Datei Bedanet/init/debugRC.ini zur Einstellung verwendet; ist es Bestandteil einer anderen Applikation so wird die dort verwendete Datei benutzt (z.B. Bedanet/init/debug.ini).

#### Beschreibung der Einstellungen:

### [File]

Mit den Parametern der Sektion File wird die Ausgabedatei definiert.

| Parameter  |   | Mögliche Werte      | Bedeutung                                                                                              |
|------------|---|---------------------|----------------------------------------------------------------------------------------------------|
| Length     | = | numerischer Wert    | Der Parameter <b>Length</b> legt die<br>Dateigröße der mit dem<br>Parameter <b>Name</b> bezeichneten   |
| Name       | = | diagnosis/debug.log | Datei in Anzahl Zeichen fest. Ist<br>die eingetragene<br>Zeichenanzahl erreicht, wird die              |
| BackupName | = | diagnosis/debug.bak | Datei in <b>BackupName</b><br>umbenannt. Der Wert 0 für die<br>Dateigröße deaktiviert die<br>Diagnose. |

# [Global]

Die Parameter der Sektion **Global** gelten für alle nicht in der Sektion **Special** benannten Klassen.

| Parameter     |   | Mögliche Werte            | Bedeutung                                                                                                    |
|---------------|---|---------------------------|----------------------------------------------------------------------------------------------------|
| SaveInFile    | = | false (nein)<br>true (ja) | Der Parameter <b>SavelnFile</b> legt<br>fest, ob die Diagnosedaten in der<br>definierten Datei gespeichert<br>werden sollen.                                                                                                    |
| ShowOnConsole | = | false (nein)<br>true (ja) | Der Parameter <b>ShowOnConsole</b><br>legt fest, ob die Diagnosedaten<br>auf die Konsole ausgegeben<br>werden sollen.                                                                                                    |
| Level         | = | 0 bis 9                   | Mit dem Parameter <b>Level</b> wird<br>der Umfang der Diagnosedaten<br>festgelegt. Der Wert 9 bedeutet<br>Ausgabe aller Diagnosedaten,<br>der Wert 0 nur der wichtigsten.<br>Diagnosedaten mit dem Wert 0<br>werden unabhängig von den<br>Einstellungen protokolliert. |

# [Special]

Die Parameter der Sektion **Special** beschreiben alle Klassen und Objekte, die untersucht werden sollen.

| Parameter        |    | Mögliche Werte            | Bedeutung                                                                                                    |
|------------------|----|---------------------------|----------------------------------------------------------------------------------------------------|
| SaveInFile       | II | false (nein)<br>true (ja) | Der Parameter <b>SaveInFile</b> legt<br>fest, ob die Diagnosedaten in der<br>definierten Datei gespeichert    |
|                  |    |                           | werden sollen.                                                                                                |
| ShowOnConsole    | =  | false (nein)              | Der Parameter <b>ShowOnConsole</b><br>legt fest, ob die Diagnosedaten                                         |
|                  |    | true (ja)                 | auf die Konsole ausgegeben<br>werden sollen.                                                                  |
| ClassWithLevel0  | =  | Beispielclass 3           | Die Parameter <b>ClassWithLevelX</b><br>/ <b>ObjectWithLevelX</b> ) legen<br>einzelne Klassen (Objekte) fest, |
| ClassWithLevel1  | =  |                           | die untersucht werden sollen.<br>Der erste Parameter nennt die<br>Klasse (ohne                                |
|                  | =  |                           | Paketbezeichnung), der zweite<br>den Level der Diagnose.                                                      |
| ClassWithLevel9  | =  |                           | Der Wert 9 bedeutet Ausgabe<br>aller Diagnosedaten, der Wert 0<br>nur der wichtigsten.                        |
| ObjectWithLevel0 | =  |                           | Diagnosedaten mit dem Wert 0<br>werden unabhängig von den                                                     |
| ObjectWithLevel1 | =  |                           | Einstellungen protokolliert.                                                                                  |
|                  | =  |                           |                                                                                                    |
| ObjectWithLevel9 | =  |                           |                                                                                                    |

# 4.4.5 Statistik

Einige grundsätzliche Werte (Start und Laufzeit, Lesungen, Lesefehler) werden in der Datei Bedanet/diagnosis/statisticsRC.dat abgelegt.

Die Datei hat lediglich informativen Charakter.

| 📕 statisticsRC.dat - Editor                                                                                                    |
|----------------------------------------------------------------------------------------------------|
| Datei Bearbeiten Format Ansicht ?                                                                                                    |
| <pre>[[Device]<br/>FirstType=PC<br/>CurrentType=PC<br/>FirstSerialNumber=<br/>[Application]<br/>FirstVersion=Reader Control Version 2.0<br/>CurrentVersion=Reader Control Version 2.0<br/>DateOfFirstStart=2006-07-25 08:36:12.394<br/>DateOfLastStart=2006-07-26 10:35:54.989<br/>TotalOperatingTimeInHours=0.0<br/>DateOfLastShutdown=2006-07-25 13:44:02.422<br/>[Reader1]<br/>NumberOfBookings=14<br/>NumberOfUnreportedReadings=28</pre> |

Abb. 22: Beispiel-Inhalt der Statistik-Datei

# 5 Ini-Dateien

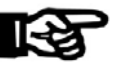

#### Wichtig!

Die Einträge in den .ini-Dateien sind entscheidend für die Funktion des Berechtigungslesers. Falsche oder fehlerhafte Einträge können die Funktion erheblich beeinträchtigen oder den Leser funktionsunfähig machen.

Die hier beschriebenen .ini-Dateien sind nach einem einheitlichen Schema aufgebaut. Eine .ini-Datei enthält verschiedene Sektionen, welche eine Parametergruppe repräsentieren. Die Sektionen wiederum enthalten die eigentlichen Parameter.

Eine Sektion ist durch eckige Klammern gekennzeichnet, z.B. [Device].

Anschließend folgen die Parameter, **z.B. Type=**.

Die Parameterbezeichnung wird mit dem Zeichen = abgeschlossen. Anschließend folgt der Wert des Parameters, **z.B. PC**.

Beispiel: [Device] Type=PC

Kommentare werden am Zeilenanfang mit "//" gekennzeichnet.

In den folgenden Abschnitten wird der Aufbau der .ini-Dateien dargestellt und die Bedeutung der Parameter erläutert.

#### 5.1 Ini-Datei editieren

Sollen Einträge in einer .ini-Datei geändert werden, muss die betreffende Datei mit einem Editor geöffnet werden. Führen Sie die Änderungen an den entsprechenden Stellen durch und speichern Sie die Datei erneut. Die Änderungen werden bei einem erneuten Start der ReaderControl Applikation wirksam.

# 5.2 system.ini

Die Datei system.ini befindet sich im Verzeichnis /Bedanet/init.

## [Device]

Die Sektion **Device** beschreibt das Gerät, an dem der Berechtigungsleser betrieben werden soll.

| Parameter      | Mögliche Werte | Bedeutung                                                                                     |
|----------------|----------------|-----------------------------------------------------------------------------------------------|
| Туре =         | PC             | Der Parameter <b>Type</b> gibt die<br>Bezeichnung des Gerätes an. Gültiger<br>Eintrag nur: PC |
| SerialNumber = |                | Der Parameter wird derzeit nicht verwendet.                                                   |

## [Reader1]

Die Sektion Reader1 beschreibt die Parameter des Lesers.

| Parameter           | Mögliche Werte | Bedeutung                                                                                                    |
|---------------------|----------------|----------------------------------------------------------------------------------------------------|
| SerialType =        | Legic          | Der Parameter <b>SerialType</b> definiert die<br>Art des Lesers. Gültiger Eintrag nur:<br>LEGIC.                                                      |
| SerialInterface =   | COMx 38400     | Der Parameter <b>SerialInterface</b> definiert<br>die verwendete COM-Schnittstelle und<br>die Übertragungsrate in Baud.                               |
|                     |                | Gültiger Wert für die Baudrate nur:<br>38400.                                                                                                    |
|                     |                | Für COMx muss hier die Nummer der<br>bei der Installation ermittelten COM-<br>Schnittstelle eingetragen werden, z.B.<br>COM4, siehe auch Kapitel 3.1. |
|                     |                | Die Werte für Baudrate und COM<br>müssen durch ein Leerzeichen getrennt<br>sein.                                                                      |
| LeaicFindstrina =   | 0x02 (default) | Die mit <b>LegicX</b> bezeichneten                                                                                                    |
| LegicStartSegment = | 1 (default)    | Parameter stellen Definitionen der                                                                                                    |
| LegicDataAddress =  | 14 (default)   | Die Einstellungen werden werkseitig                                                                                                    |
| LegicDataLength =   | 11 (default)   | vorgenommen.                                                                                                    |
| LegicMode =         | 0x15 (default) | Anwenderspezifische LEGIC-<br>Definitionen können nach Absprache                                                                                      |
| LegicCRCAddress =   | 25 (default)   | mit der KABA GmbH vorgenommen werden.                                                                                                    |

# 5.3 reader.ini

Die Datei reader.ini befindet sich im Verzeichnis /Bedanet/init.

# [TransferMode]

In der Sektion **TransferMode** wird die Weiterleitung der vom Ausweis erfassten Daten festgelegt. Weitere Angaben zu den Einstellmöglichkeiten in dieser Sektion finden Sie auch in Kapitel 4.4.

| Parameter | Mögliche Werte | Bedeutung                                                                                                    |
|-----------|----------------|----------------------------------------------------------------------------------------------------|
| Type =    | File (Default) | Bei der Einstellung <b>File</b> werden die                                                                                                    |
|           | UDP            | Verzeichnis "Bedanet/interfaces"                                                                                                    |
|           | Кеу            | abgelegt und können dort von der<br>Applikation abgeholt werden.                                                                                                    |
|           |                | Bei der Einstellung <b>UDP</b> werden die<br>Leserdaten an den UDP Port gesendet,<br>der mit dem entsprechenden Parameter<br>in der Sektion <b>[Reader1]</b> definiert ist. |
|           |                | Bei der Einstellung <b>Key</b> werden die<br>Leserdaten wie Tastatureingaben<br>behandelt und in ein aktives<br>Eingabefenster (z.B. einen Editor)<br>geschrieben.          |

# [Reader1]

Die Sektion **Reader1** beinhaltet Funktionsparameter des Lesers. Die angegebenen Parameter können bei Bedarf definiert werden. Weitere Angaben zu den Einstellmöglichkeiten in dieser Sektion finden Sie auch in Kapitel 4.4.

| Parameter          | Mögliche Werte        | Bedeutung                                                                  |
|--------------------|-----------------------|----------------------------------------------------------------------------|
| OutputOffset =     | 0 bis n               | OutputOffset definiert die Anzahl der                                      |
|                    | Default: 0            | Zeichen, die am Datensatzanfang abgeschnitten werden sollen.               |
| OutputLength =     | -1 bis n              | OutputLength definiert die Anzahl der                                      |
|                    | Default: -1           | wiederzugebenden Zeichen.                                                  |
|                    |                       | Der Defaultwert –1 bedeutet, alle                                          |
|                    |                       | Zeichen bis zum Datensatzende werden wiedergegeben.                        |
| AdditionalHeader = | Hexwerte oder         | AdditionalHeader definiert Zeichen,                                        |
|                    | ASCII-Zeichen oder    | die in beliebiger Anzahl dem Datensatz<br>vorangestellt werden können. Die |
|                    | Escape-Sequenzen (\n) | einzelnen Zeichen sind durch                                               |
|                    | Default: kein Header  | Leerzeichen getrennt.                                                      |

| Parameter           | Mögliche Werte                                                         | Bedeutung                                                                                                    |
|---------------------|------------------------------------------------------------------------|----------------------------------------------------------------------------------------------------|
| AdditionalTrailer = | Hexwerte oder                                                          | AdditionalTrailer definiert Zeichen, die<br>in beliebiger Anzahl dem Datensatz<br>hinten angestellt werden können. Die<br>einzelnen Zeichen sind durch |
|                     | ASCII-Zeichen oder                                                     |                                                                                                    |
|                     | Escape-Sequenzen (\n)                                                  |                                                                                                    |
|                     | Default: kein Trailer                                                  | Leerzeichen getrennt.                                                                                                    |
| OverwriteEnabled =  | = true Der Parameter <b>Overwrit</b>                                   | Der Parameter <b>OverwriteEnabled</b> ist                                                                                                    |
|                     | false (Default)                                                        | nur für den Transfer Mode "File" von<br>Bedeutung, siehe auch Kapitel 4.4.1.                                                                           |
| PortNumber =        | beliebige Port-Nummer<br>ausser den sog. "Well<br>Known Ports" 0-1023. | Der Parameter <b>PortNumber</b> ist nur für<br>den Transfer Mode "UDP" von<br>Bedeutung, siehe auch 4.4.2.                                             |
|                     | Default: 54001                                                         | Der Parameter definiert den<br>verwendeten UDP-Port.                                                                                                   |
| CIREnabled =        | true<br>false (Default)                                                | Der Parameter <b>CIREnabled</b> ist nur für<br>den Transfer Mode "UDP" von<br>Bedeutung, siehe auch 4.4.2.                                             |

# 6 Verpackung / Rücksendung

Nicht ordnungsgemäß verpackte Baugruppen und Geräte können durch Beschädigungen während des Transports Kosten verursachen.

Bitte beachten Sie die folgenden Hinweise, wenn Sie Kaba Benzing Produkte versenden.

Die Firma Kaba GmbH haftet nicht für Schäden an Produkten, die auf eine unzureichende Verpackung zurückzuführen sind.

#### 6.1 Komplettgeräte

Die Originalverpackung ist speziell an das Gerät angepasst. Sie bietet größtmöglichen Schutz vor Transportschäden.

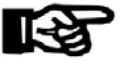

### Wichtig!

#### Bitte verwenden Sie zur Rücksendung immer die Originalverpackung.

Sollte dies nicht möglich sein, so ist für eine Verpackung zu sorgen, welche eine Beschädigung des Gerätes ausschließt.

- Verwenden Sie eine stabile, dickwandige Transportkiste oder einen Karton.
   Die Transportkiste sollte so groß sein, dass zwischen Gerät und Behälterwand 8-10 cm Platz bleibt.
- Umhüllen Sie das Gerät mit einer geeigneten Folie oder geben Sie es in einen Beutel.
- Polstern Sie das Gerät rundherum großzügig, z.B. mit Schaumpolstern oder Luftkissen. Ein Wandern des Gerätes innerhalb der Verpackung muss ausgeschlossen sein.
- Verwenden Sie ausschließlich staubfreies und umweltverträgliches Füllmaterial.

### 6.2 Beschriftung

Komplette Rücksendungspapiere und eine korrekte Beschriftung ermöglichen uns eine schnelle Abwicklung.

Bitte stellen Sie sicher, dass jedem Packstück ein Lieferschein beigefügt ist. Der Lieferschein sollte folgende Informationen beinhalten:

- Anzahl der Geräte oder Komponenten pro Packstück
- Artikelnummern, Seriennummern, Bezeichnungen
- Adresse Ihres Unternehmens / Ansprechpartners
- Grund der Rücksendung, z.B. Reparaturaustausch
- Aussagekräftige Fehlerbeschreibung

Bei Rücksendungen aus Ländern außerhalb der EU ist zusätzlich eine Zollrechnung mit reellem Zollwert erforderlich.

In einigen Ländern (z.B. Schweiz) wird eine Präferenz benötigt.

# 7 Anhang

# 7.1 Maßzeichnungen

Alle Maße in Millimeter Maßstab: 1:1

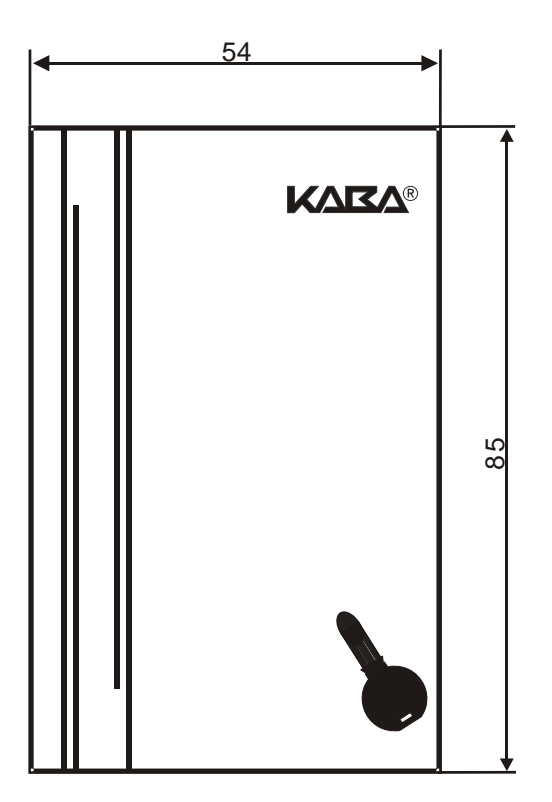

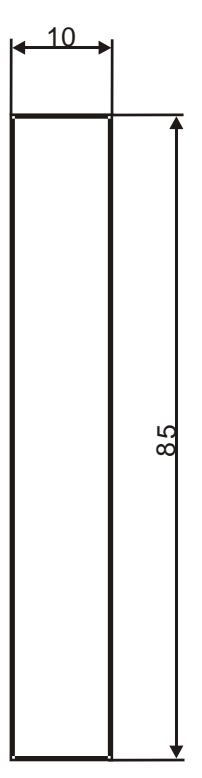

Frontansicht

Seitenansicht

# 8 Index

# Α

| Abmessungen                              | 9  |
|------------------------------------------|----|
| Allgemeine Hinweise                      | 6  |
| Applikation beenden                      | 22 |
| Applikation starten                      | 22 |
| В                                        |    |
| Bestimmungsgemäße Verwendung             | 6  |
| Betrieb des Lesers                       | 21 |
| C                                        |    |
| CE                                       | 8  |
| D                                        |    |
| Data Logging                             | 27 |
| Datentransfer                            | 23 |
| Datenübertragung als Tastaturdaten       | 26 |
| Datenübertragung über Dateischnittstelle | 23 |
| Datenübertragung über UDP                | 25 |
| Device                                   | 31 |
| E                                        |    |
| Elektrische Daten                        | 9  |
| EMV Richtlinie                           | 8  |
| G                                        |    |
| Global                                   | 27 |
| I                                        |    |
| Ini-Datei editieren                      | 30 |
| Ini-Dateien                              | 30 |
| Installation des Port I/O Treibers       | 15 |
| Installation des ReaderControl           | 14 |
| Installation des USB-Treibers            | 10 |
| Installationshinweise                    | 6  |

# Κ

| Kommunikation9                 |
|--------------------------------|
| Konformität8                   |
| L                              |
| Lieferumfang7                  |
| N                              |
| Niederspannungsrichtlinie8     |
| P                              |
| Positionieren von Schlüsseln21 |
| Produktbeschreibung7           |
| R                              |
| reader.ini                     |
| Reader1 31, 32                 |
| S                              |
| Seriennummer 8                 |
| Sicherheitshinweise            |
| Softwareinstallation10         |
| Special                        |
| Statistik                      |
| system.ini                     |
| Systemvoraussetzungen9         |
| т                              |
| Technische Daten9              |
| TransferMode32                 |
| Typenschild8                   |
| U                              |
| Umgebungsbedingungen9          |
| Unterstützte Kartenformate9    |
| V                              |
| Verzeichnisstruktur 14         |